Spring, 2024

Dear Applicant,

To access our application on Scholarship America's ChapterNet platform, scroll down to the bottom of this "Student and Parent" page and select "CLICK TO LOGIN" which will direct you to The Scholarship America Dollars for Scholars Student Center where you can create a student account and an online profile, which will match you to the "Marblehead Dollars for Scholars High School Awards Scholarship" for the application process.

To guide you through this process and activate your student application for consideration, please follow the attached step-by-step instructions below. Once you have an account, you will be responsible for uploading the following **required** documents to the Documents section of your profile.

- Copy of financial aid letter from the college you plan to attend (or from your top three schools if you are not yet sure where you will enroll).
- Cost of the college you plan to attend (we consider tuition, room and board and mandatory fees; submit costs for your top three schools if you are not yet sure where you will enroll).
- Copy of FAFSA that shows the Student Aid Index (SAI)
- Most recent academic transcript.
- We want to get to know you. Please write a personal statement that tells us about your interests, activities, goals and any personal information or special circumstances you want the committee to know about when considering your application.

## All applications must be completed with the required documents by April 12, 2024.

- 1. Visit <u>https://public.dollarsforscholars.org</u> or select the CLICK TO LOGIN button at the bottom of this Students & Parents page.
- 2. Create your new student account by clicking on the "Don't have an account yet? Create one here" link shown below.

| The Scholarship America Dollars for Scholars Student Center                                                                                                    |
|----------------------------------------------------------------------------------------------------|
| Welcome to the Scholarship America Dollars for Scholars Student Centerl Your profile<br>here will allow you to match to and apply for scholarships managed by your local Dollars<br>for Scholars affiliate.                                                                                                    |
| In order to be eligible for Dollars for Scholars scholarships, you need to have a<br>Dollars for Scholars affiliate serving your area. (Click here to search before you get<br>started.) We encourage you to go to the Students & Parents Tai bol your local Dollars for<br>Scholars affiliate website for specific instructions on applying and deadlines.           |
| If there's no Dollars for Scholars affiliate in your area, you will not be eligible for a Dollars<br>for Scholars scholarship. You can still create a profile to access financial aid resources,<br>college guidance and application lips. We also encourage you to check out the <u>national</u><br><u>and regional scholarships</u> managed by Scholarship America. |
| If you have a profile, log in below Don't have an account yet? Create one here.                                                                                                    |
| Didn't receive the login email? Click the gray support button on the rent of the screen.                                                                                                    |

3. Type "Marblehead" into the High School Name search box and select "Choose This School" next to "MARBLEHEAD HIGH" as shown below.

| High School Marble   | ehead × City | State Show All | ⊻ ZIP |                    |
|----------------------|--------------|----------------|-------|--------------------|
| Showing 1 record(s). |              |                |       |                    |
| High School Name     | City         | State          | ZIP   |                    |
| MARBI EHEAD HIGH     | MARBI EHEAD  | Massachusetts  | 01945 | Choose This School |

4. Fill out the Basic Information section using your own personal information, click on the "I understand..." checkbox at the bottom, and then click "Submit" as shown below.

| double star (**) are required before the form can be submitted.<br>Support button on the bottom left side of the screen to submit a h                                                                                                    | If you have any issues or questions, please click on the gray ?<br>elp ticket to us with the details of your issue/question. |
|----------------------------------------------------------------------------------------------------|----------------------------------------------------------------------------------------------------|
| Submit: Cancel                                                                                                    |                                                                                                    |
| * • Legal First Name 😜                                                                                                    | John                                                                                                    |
| ** Legal Last Name 😜                                                                                                    | Smith                                                                                                    |
| ** Primary State or Province                                                                                                    | Massachusetts                                                                                                    |
| * • Primary Address Line 1 😜                                                                                                    | 1 Main St.                                                                                                    |
| Primary Address Line 2                                                                                                    |                                                                                                    |
| Primary Apartment                                                                                                    |                                                                                                    |
| ** Primary City 😝                                                                                                    | Search Criteria: Marblehead Unselect                                                                                         |
|                                                                                                    | * MARBLEHEAD                                                                                                    |
| ** Primary County                                                                                                    | ESSEX                                                                                                    |
| ** ZIP or Postal Code                                                                                                    | 01945                                                                                                    |
| ** Which school district do you reside in? 😣                                                                                                    | Search Criteria: Marblehead Uncelect                                                                                         |
| * * Birthdate (mm/dd/yyyy)                                                                                                    | 0101/2000                                                                                                    |
| * * Email Address 😜                                                                                                    | marblehead@dollarsforscholars.org                                                                                            |
| ** Confirm Email Address                                                                                                    | marbiehead@dollarsforscholars.org                                                                                            |
| * * Primary Phone Number                                                                                                    | 555-555-5555                                                                                                    |
| Primary Phone Text Capable - check box                                                                                                    |                                                                                                    |
| ** Current Grade Level                                                                                                    | Benior In High School 🗸                                                                                                    |
| * * Year Graduated/ Expected Graduation from High<br>School                                                                                                    | 2018                                                                                                    |
| * Intended College 1                                                                                                    | Harvard University - Cambridge<br>Remove Salect                                                                              |
| Intended College 2                                                                                                    | Select                                                                                                    |
| Intended College 3                                                                                                    | Select                                                                                                    |
| ** Race 💡                                                                                                    | Profer not to Answer                                                                                                    |
| * • Ethnicity                                                                                                    | [N0A ~                                                                                                    |
| ** I underetand that my online profile contains:<br>confidentia personal data. Hereky authorize Dollars for<br>Scholars to review the information in my profile for the<br>jumpose of determining my eligibility for scholars may.<br>also understand and agree that Dollars for Scholars may of the<br>officer in conjunction with the selection process for a<br>scholarship. I consent to the statement above and to<br>the guidelines for this program. By registering<br>for an account, I consent to the statement above and to<br>the guidelines for the Scholars program, and I<br>consent to hreque relevant electronic communications<br>from Scholarship. America. | Ξ                                                                                                    |
| Submit Cancel                                                                                                    |                                                                                                    |
|                                                                                                    |                                                                                                    |

5. After submitting the form you will receive the following message.

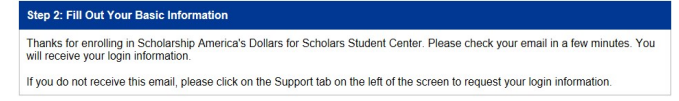

6. In the email, you will receive information similar to what is listed below. Click on the link and enter your email address and temporary password.

Login page: <a href="https://public.dollarsforscholars.org">https://public.dollarsforscholars.org</a>

Email:: <u>marblehead@dollarsforscholars.org</u> Temporary Password: 7dc53d979de1ef006edb

7. You will be immediately prompted with the following request to change and confirm your new password. Fill out this section and click "Save Password."

| Paseword         | 1 |
|------------------|---|
| Confirm Password |   |

- 8. Confirm that your personal information is correct and then scroll to the bottom of the page and click "Save and Continue."
- 9. Complete doubled star information on the Additional Info and Schools sections, clicking the "Save and Continue" button at the bottom of each.
- 10. You will now be presented with a series of sections requesting information. <u>You only need to</u> <u>complete the Schools, GPA, Documents, Parent/Guardian Info, and Financial Info sections.</u>
- 11. First, complete the Schools section. Please make sure you High School Information says MARBLEHEAD HIGH. You must also add AT LEAST one college you have applied to in order to submit your application. You do not have to have made a decision about where you will attend yet and can choose "Applied" or "Accepted" or "Waiting List" for Application Status. Click "Save and Continue."
- 12. Next, complete the **GPA** section and click "Save and Continue."
- 13. Next,, scroll to the bottom of each page and click "Save and Continue" until you get to the **Documents** section. There you can upload any of the required documents you may have. (Go back to page one of these instructions for the list of required documents.) When you have finished, click "Save and Continue." You can come back to this to upload any missing documents at a later date.
- 14. Next, complete the Parent/Guardian Info section and click "Save and Continue."
- 15. Finally, in the **Financial Info** section you will be asked to provide your FAFSA Student Aid Index (SAI) and confirm your Pell Grant eligibility. You must also **upload** the supporting FAFSA documentation in the Documents section, but if you know your SAI, please type it in the provided box; otherwise, type "0" (A value must be added here to avoid an error message later in the process.). If you are unsure about your Pell eligibility, select NO in response to the question, as shown below. Then click "Save and Continue."

| * FAFSA SAI             |            |
|-------------------------|------------|
| Eligible for Pell Grant | ⊖ Yes ⊖ No |
|                         |            |

13. For the rest of the requests, simply leave the forms blank and click through the "Save and Continue" buttons as shown below.

| Marblehead Dollars for Scholars, Inc. requests you complete the Goals and Aspirations Essay.<br>Check your local Dollars for Scholars chapter instructions found in the "Students & Parents"<br>section of their website to confirm length requirements. If no instructions are provided, there is no<br>length requirement.                                         |
|----------------------------------------------------------------------------------------------------|
| Please describe your plans as they relate to your educational and career objectives and future<br>goals.                                                                                                    |
|                                                                                                    |
|                                                                                                    |
| Save and Continue Save and Go To Dashboard                                                                                                    |
| Marbiehead Dollars for Scholars, Inc. requests you complete the Unusual Circumstances<br>Essay. Check your local Dollars for Scholars chapter instructions found in the "Students &<br>Parents" section of their website to confirm length requirements. If no instructions are provided,<br>there is no length requirement.                                         |
| Please describe how and when any unusual family or personal circumstances have affected your<br>achievement in school, work experience, or your participation in school and community activities.                                                                                                    |
|                                                                                                    |
|                                                                                                    |
|                                                                                                    |
| wave and Continue Save and Go To Dashboard                                                                                                    |
| Transcript Request                                                                                                    |
| Schelarships during the schema metric request(s) for protocol alteratives.<br>Schelarships require the submotive model transcript or alterative metric and the school official<br>who verifies your academic record, such as a guidance counselon or registrar. Once you are<br>finished, press the "Request Transcript Information" button to request a transcript. |
| Transcript Information from school official: Not started                                                                                                    |
| Please note: If you want to include additional transcripts from previous schools, please upload them to the Documents section. Check with your local Dollars for Scholars to see if unofficial transcripts are acceptable.                                                                                                    |
| Save and Continue Save and Go To Dashboard                                                                                                    |
| Reference Request                                                                                                    |
| Marbiehead Dollars for Scholars, Inc. requests you provide references.                                                                                                    |
| Scholarships require the submission of a recommendation. Make sure you follow any instructions<br>provided by your local Dollars for Scholars affiliate. Please enter the name and contact<br>information of your selected reference. Once you are finished, press the "Request<br>Recommendation" button to request a recommendation be completed.                  |
| Recommendation from Reference: Not started                                                                                                    |
| 4 Add Reference Information                                                                                                    |

Save and Look for Scholarships Save and Go To Dashboard

14. Having clicked on "Save and Look for Scholarships" you will be presented with the following screen. Please click on the red "Questions" button to complete 4 additional required questions. Once those are complete, the red button will turn blue.

| Scholarship Chapter Additional      | I Information |            |
|-------------------------------------|---------------|------------|
| Chapter Name                        |               |            |
| Marblehead Dollars for Scholars Inc | Questions     | Peferences |

15. Click on the box "Verify Eligibility."

| Scholarship Chapter Addition                                     | al Information                       |
|------------------------------------------------------------------|--------------------------------------|
| Chapter Name                                                     |                                      |
| Marblehead Dollars for Scholars, Inc.                            | Questions References                 |
| Click the Verify Eligibility button after submitting o match to. | r to search for scholarships you may |
|                                                                  | Verify Eligibility                   |
|                                                                  |                                      |

16. Then you can apply for our scholarship in the dialogue box. Click on "Apply" as shown below.

| Chapter Name                                                                                                    |                                                                                                    |                                                                                                    |                                                           |
|----------------------------------------------------------------------------------------------------|----------------------------------------------------------------------------------------------------|----------------------------------------------------------------------------------------------------|-----------------------------------------------------------|
| Aarblehead Dollars for Scholars, In                                                                                                    | C.                                                                                                    | Questions                                                                                                    | References                                                |
| Scholarst                                                                                                    | hip Applications Ready to                                                                                                    | Complete                                                                                                    |                                                           |
| If Questions or References button<br>must do this step BEFORE you are<br>be clicked BEFORE the close da<br>NOTE: If you see a button that rea<br>requirements have changed and yo<br>this, click the "Verify Eligibility for a | is highlighted red, pleas<br>e able to click the Apply<br>ite in order to be eligib<br>ids "no longer eligible", to<br>ou are no longer eligible<br>ill Scholarships" button a | e click and follow instru<br>button. <b>The apply but<br/>le.</b><br>hen your profile or the<br>for that scholarship. T<br>at the top of this page. | uctions. You<br><b>ton must</b><br>scholarship<br>o check |
| Scholarship                                                                                                    | Close Date                                                                                                    |                                                                                                    |                                                           |
|                                                                                                    |                                                                                                    |                                                                                                    |                                                           |

16. You will be prompted to confirm the submission. Click "Confirm" as shown below.

Once you submit your application, you can no longer edit the additional information and it signals the evaluation committee that you are ready to have your application reviewed. By confirming this message you verify that the information you have included in your profile is accurate and that knowingly submitting false or inaccurate information can jeopardize your ability receive a scholarship.

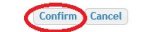

16. You are now officially entered into our application system. Your application will be considered complete once you have uploaded to your profile all of our required documents, listed on page one of these instructions.